# 检查Smartbi-MPP高速缓存库

• Smartbi连接Smartbi Mpp高速 缓存库

本文介绍安装完Smartbi Mpp高速缓存库后,Smartbi连接测试高速缓存库功能。部署Smartbi Mpp高速缓存库,请参考 部署Smartbi-MPP高速缓存库

## Smartbi连接Smartbi Mpp高速缓存库

1、部署完成Smartbi Mpp后,浏览器访问Smartbi,打开**数据连接一高速缓存库**,输入高速缓存库的IP地址和端口,点击测试,显示测试成功,保存。如 下图:

| ş,       |                              |          |                                                                    |                   |
|----------|------------------------------|----------|--------------------------------------------------------------------|-------------------|
| Ţ        | Q<br>~ 励 数据连接                | ] III    | 提升原始数据的价值密度和查询性能,通过数据集或语义层支持后续数据分析                                 |                   |
| <b>1</b> | > 🛅 Demo数据源                  | 高速缓存库    | ×                                                                  |                   |
| <u> </u> | > 昏 Session<br>> 目 SYSTEM知识库 | 名称*      | SmartbiCache                                                       |                   |
|          | > 🕃 高速缓存库                    | 别名       | 商速度存库                                                              |                   |
| \$       | > 自身 跨库联合数据源                 | 驱动程序类型*  | SmartbiMpp V                                                       | тхт               |
| ~        | > 白 公共空间                     | 驱动程序存放目录 | <ul> <li>● 产品内量</li> <li>○ 自定义</li> <li>提示信息</li> <li>X</li> </ul> | EXCEL             |
| 111      | > Ex 我的空间                    | 驱动程序类*   | smartbijdbc.CHDriver                                               | ••• CSV           |
| 4        |                              | 连接字符串*   | jdbc:smartbich://smartbi-mpp:812:                                  | 文件                |
| ß        |                              | 验证类型     | <ul> <li>● 静态</li> <li>◎ 动态</li> <li>● 硫定(O)</li> </ul>            |                   |
|          |                              | 用户名      | default                                                            |                   |
| Yi       |                              | 密码       |                                                                    | VERTICA           |
|          |                              | 高级 >     |                                                                    |                   |
|          |                              |          | 测试连续(T) 保存(S) 关闭(C)                                                | Vertica           |
|          |                              | Cas      |                                                                    | <b>《</b> 】:大型数据库6 |

⚠ 切换高速缓存库驱动类型,需要重启smartbi服务,使其生效。

### 2、测试高速缓存库功能

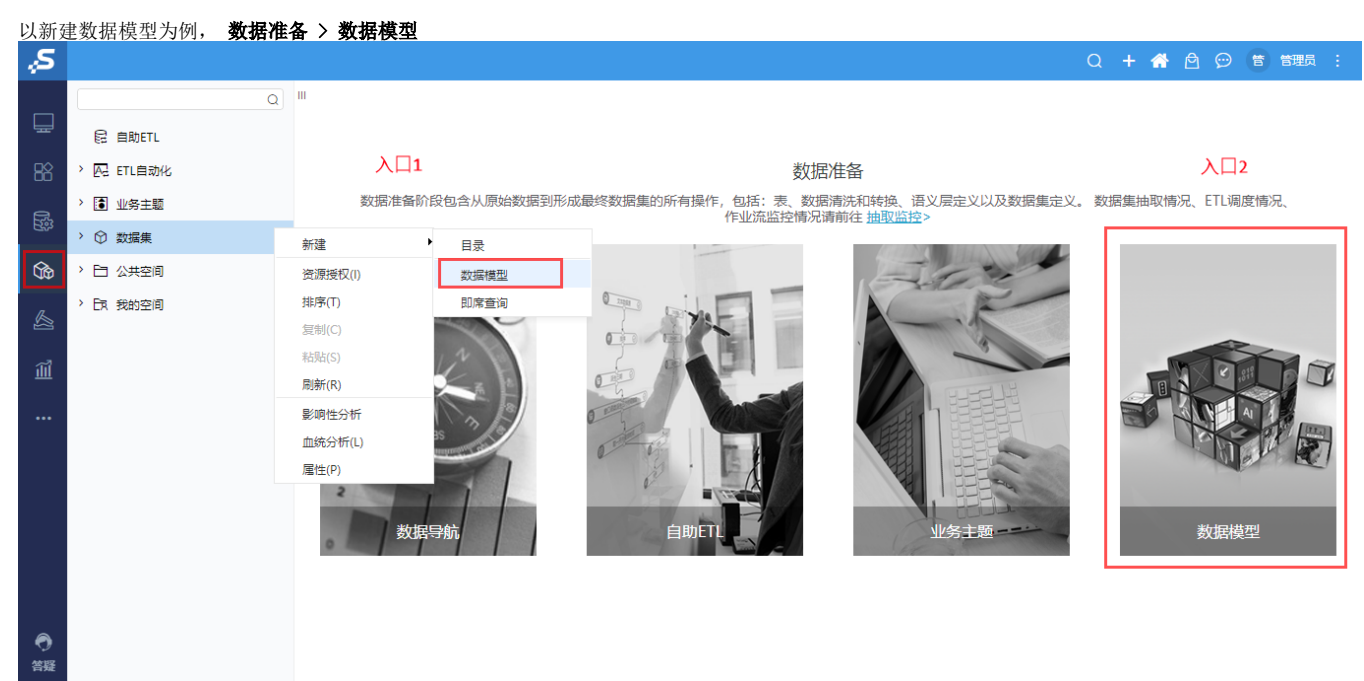

#### 选择导入任意一个文件(仅支持导入Excel、CSV、txt、数据分析包)

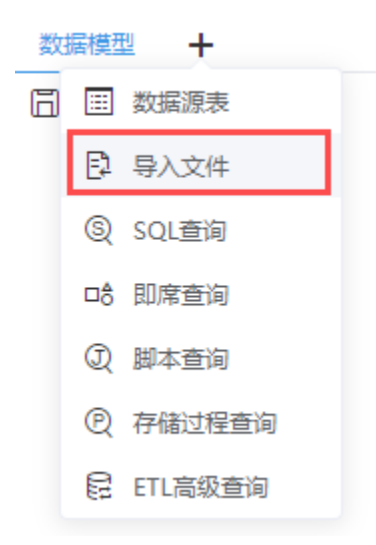

### 数据加载成功即表示数据抽取完成

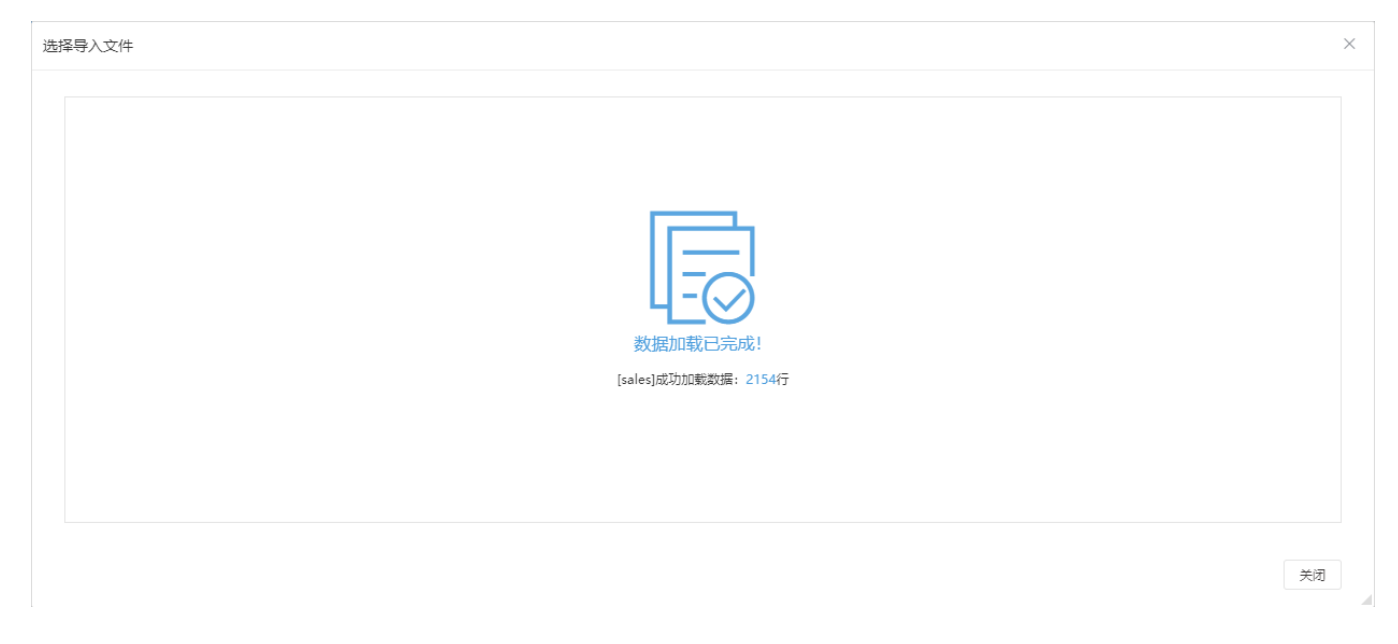